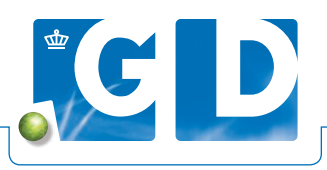

# Openstaande verzoeken op VeeOnline

De geplande onderzoeken staan per UBN bij elkaar in een overzicht onder 'Verzoeken en Mededelingen'. Met het handige zoekfilter kun je zo bijvoorbeeld filteren op ongelezen berichten. De meeste gebruikte filters staan bovenaan de pagina. Zo zie je in één oogopslag welke onderzoeken nog moeten gebeuren.

| verzoeken en medeoeun                                                                         | igen Labuitslagen                               | Programma's                                                              |                                                             |                                                                                                    |                                                          |
|-----------------------------------------------------------------------------------------------|-------------------------------------------------|--------------------------------------------------------------------------|-------------------------------------------------------------|----------------------------------------------------------------------------------------------------|----------------------------------------------------------|
| Verzoeken en m                                                                                | nededelingen                                    |                                                                          |                                                             |                                                                                                    |                                                          |
| Alter Drigel                                                                                  |                                                 | Naam                                                                     | UDN                                                         | Dierscort                                                                                                    |                                                          |
| • 1 verzoek of mededel                                                                        | ling op basis van 10 filters.                   |                                                                          |                                                             |                                                                                                    |                                                          |
| Periode ano                                                                                   | Pleinde t/m                                     | Maan                                                                     | Mandarboan                                                  | Dmultiping                                                                                                    | 19                                                       |
| 2 reader                                                                                      |                                                 | Returbander) Replaces                                                    | Rund<br>Serum                                               | Intakeonderzoek Salmonella Jongvee Antist<br>verlopen<br>illoodnervite inderen                                                   | toffen (2)                                               |
|                                                                                               |                                                 |                                                                          |                                                             | 1.1                                                                                                    | vas1 ii i                                                |
|                                                                                               |                                                 |                                                                          |                                                             |                                                                                                    |                                                          |
| 28-1002                                                                                       | 19-13-002                                       | 1 made<br>an one                                                         | Rund<br>Serum                                               | Bewakingsonderzoek BVD-virus (h<br>Eloedmonster insturen                                                                         | erinnering)                                              |
| Instructie<br>Helass hebben wy b<br>bloedmonster voor B<br>Uitvoerder<br>Dierenarts           | Innen de in het regiem<br>SVD-virusonderzoek va | ent gestelde termijn geen BVD-virun<br>n het kalf insturen.              | Rund<br>Serum<br>suutstag via een oorbiopt                  | Bewakingsonderzoek BVO-virus (h<br>Bioethenster insturen<br>Contvangen. Het is belangrijk om altano                              | erinnering)<br>19 zo snel mogelijk e                     |
| Instructie<br>Helass hebben wij bi<br>bloedmonster voor B<br>Uitvoerder<br>Dierenarts<br>Burd | Innen de in het regiem<br>SVD-virusonderzoek va | ert gestelde temps geen BVD-stru<br>in het kalf instauen.<br>Worksamme   | Rund<br>Sarum<br>Sultstag via een oorbiopt<br>Gaboortedatum | Bewakingsonderzoek BVO-virus (h<br>Electronomer instrum<br>Controngen: Het is belangrijk om altino<br>Deslastit Op N             | erinnering)<br>19 zo snel mogelijk e<br>14               |
| Instructie<br>Helass hebben wy b<br>bloedmonster voor B<br>URvoorder<br>Dierenarts<br>Pund    | innen de in het regiem<br>SVD-inusonderzoek va  | ert gestelde temajn geen BVD-viru<br>in het kalf insturen.<br>Werksammer | Rund<br>Serum<br>suitslag via een oorbiopi<br>Geboortedatum | Bewakingsonderzoek BVO-virus (h<br>Electronomer instrum<br>Controngen: Het is belangtijk om altsno<br>Disslastit 00 li<br>W 20 0 | refinnering)<br>19 20 snel mogelijk é<br>191<br>Op Sijat |

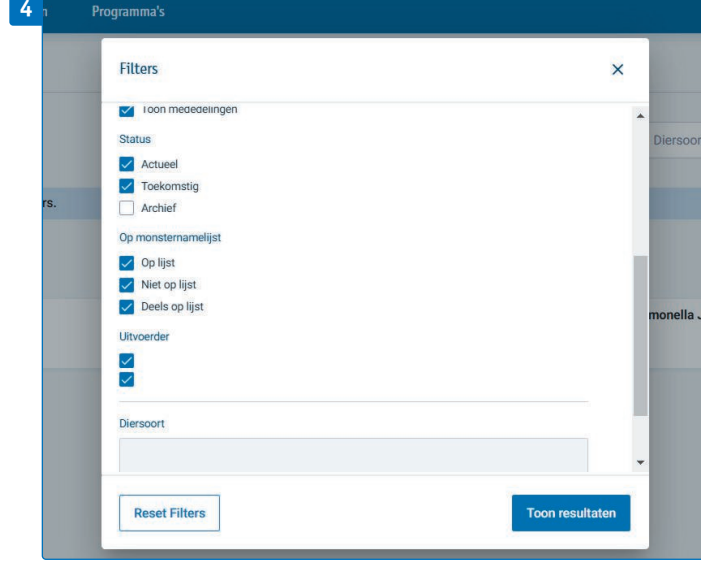

| 5 | U heeft 17 verzoeken en/of mededelingen geselecteens. |             |        |               | Toonselectie Alle deselecteren New workief                       | Toevoegen aan monsternamel |  |
|---|-------------------------------------------------------|-------------|--------|---------------|------------------------------------------------------------------|----------------------------|--|
|   | Particle san                                          | Partale ton | Name - | Manifester    | Construction                                                     | sigar.                     |  |
|   |                                                       | 01000       | 1000   | Rund          | Sevalingsonde zoek BVD-virus<br>Doblight herver                  | C. Serve ter               |  |
|   |                                                       | *****       | 104    | Rund<br>Serum | Bewahingsonde zoek BVD-situs (hermening)<br>Bisadmanster Matural | Co<br>Net to (in           |  |
|   |                                                       |             |        |               |                                                                  | 1-2 van 2 0 0 0            |  |

Ga voor meer informatie naar www.gddiergezondheid.nl/veeonline

## 1. Log in op VeeOnline

Ga naar www.veeonline.nl en log in met je gebruikersnaam en wachtwoord van Z login.

### 2. Overzicht verzoeken en mededelingen

Klik in het menu op **Verzoeken en mededelingen**, voorheen geplande onderzoeken en acties, voor een overzicht met uit te voeren acties. Nieuwe ongelezen verzoeken zijn dik gedrukt. Een geopend verzoek heeft een blauwe streep. In het overzicht staan ook herinneringen A met onder de einddatum de tekst 'Vandaag' of het aantal maanden, weken of dagen dat je nog hebt.

### 3. Verzoeken en mededelingen raadplegen

In het overzicht **Verzoeken en mededelingen** staat zoveel mogelijk informatie bij elkaar. Door te klikken op de betreffende regel kun je de bijbehorende **Informatie** (bij mededelingen) zien. Ook zie je wie het onderzoek moet uitvoeren en om welk onderzoek het gaat. Klik je nogmaals op de regel, dan klapt het veld weer in.

#### 4. Snel overzicht met zoekfilter

Met het zoekfilter zoek je eenvoudig op bijvoorbeeld **UBN** (maximaal 5 UBN's), **Uitvoerder**, **Diersoort en Programma**. In het veld **Identificatie** kun je zoeken op stal, levens-, tank- of werknummer. De meeste gebruikte filters staan bovenaan de pagina, hiermee heb je nog sneller inzicht in openstaande verzoeken. VeeOnline onthoudt de ingevulde gegevens van de filters als je navigeert naar andere pagina's. Je hoeft hierdoor niet iedere keer je filters opnieuw in te stellen. Wil je niets met het verzoek doen en deze uit het actuele overzicht verwijderen? Selecteer dan het betreffende verzoek en klik op **Naar Archief**. Vanwege de uitvoering van het programma ontvang je nog wel herinneringen of verzoeken. Deze zijn te vinden onder **Archief**. Met het zoekfilter **Status** kun je zowel actuele, toekomstige als gearchiveerde verzoeken tegelijk weergeven.

# 5. Aanmaken monsternamelijst

Je kunt daarnaast een monsternamelijst aanmaken met verzoeken van één diersoort van hetzelfde UBN. Door een verzoek te selecteren en te klikken op **Toevoegen aan monsternamelijst** kom je in het scherm **Voorbereiden monstername**. Je kunt hier het verzoek opslaan of inschrijven. Daarna, verschijnt in het scherm **Verzoeken en mededelingen** een icoontje ⊠ bij het verzoek. Je kunt een verzoek geheel of deels op een monsternamelijst zetten. Aan de zoekfilters is de optie 'op monsternamelijst' toegevoegd. Je kunt kiezen voor Op lijst voor alle verzoeken op een monsternamelijst, Niet op lijst deze verzoeken staan nog niet op een monsternamelijst of Deels op lijst waarbij een deel van de verzoeken op een monsternamelijst staan.